### REPUBLIK INDONESIA KEMENTERIAN HUKUM DAN HAK ASASI MANUSIA

# SURAT PENCATATAN CIPTAAN

Dalam rangka pelindungan ciptaan di bidang ilmu pengetahuan, seni dan sastra berdasarkan Undang-Undang Nomor 28 Tahun 2014 tentang Hak Cipta, dengan ini menerangkan:

Indonesia

Indonesia

:

:

**Program Komputer** 

31 Desember 2020, di Jakarta

dilakukan Pengumuman.

Nomor dan tanggal permohonan

EC00202084616, 31 Desember 2020

Wida Prima Mustika, Ahmad Abdurrohim dkk

Wida Prima Mustika, Ahmad Abdurrohim dkk

Jakarta Timur, Jakarta, DKI JAKARTA, 13620

Jakarta Timur, Jakarta, DKI JAKARTA, 13620

Pangkalan Jati RT.004 RW.010 Kel.Cipinang Melayu Kec.Makasar

Pangkalan Jati RT.004 RW.010 Kel.Cipinang Melayu Kec.Makasar

Berlaku selama 50 (lima puluh) tahun sejak Ciptaan tersebut pertama kali

Sistem Informasi Administrasi Kependudukan (SIASIK)

#### Pencipta

Nama

1.

Alamat

Kewarganegaraan

Pemegang Hak Cipta

Nama Alamat

14

Kewarganegaraan

Jenis Ciptaan

Judul Ciptaan

Tanggal dan tempat diumumkan untuk pertama kali di wilayah Indonesia atau di luar wilayah Indonesia

Jangka waktu pelindungan

Nomor pencatatan

adalah benar berdasarkan keterangan yang diberikan oleh Pemohon. Surat Pencatatan Hak Cipta atau produk Hak terkait ini sesuai dengan Pasal 72 Undang-Undang Nomor 28 Tahun 2014 tentang Hak Cipta.

000233019

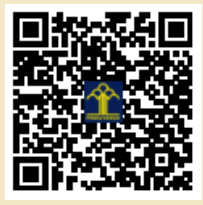

a,n. MENTERI HUKUM DAN HAK ASASI MANUSIA DIREKTUR JENDERAL KEKAYAAN INTELEKTUAL

> Dr. Freddy Harris, S.H., LL.M., ACCS. NIP. 196611181994031001

Disclaimer:

Dalam hal pemohon memberikan keterangan tidak sesuai dengan surat pernyataan, menteri berwenang untuk mencabut surat pencatatan permohonan.

(1

TU

#### LAMPIRAN PENCIPTA

| No | Nama                  | Alamat                                                                              |
|----|-----------------------|-------------------------------------------------------------------------------------|
| 1  | Wida Prima Mustika    | Pangkalan Jati RT.004 RW.010 Kel.Cipinang Melayu Kec.Makasar Jakarta Timur          |
| 2  | Ahmad Abdurrohim      | Jl. Gamprit I Gg H.Talam No.38 RT.005 RW.006 Kel.Jatiwaringin Kec.Pondok Gede       |
| 3  | Yuni Fitriani         | Jl.Matraman Jaya RT.006 RW.006 Kel.Pegangsaan Kec.Menteng Jakarta Pusat             |
| 4  | Dian Ambar Wasesha    | Pangkalan Jati IV No.24D RT.001/005 Kel.Cipinang Melayu Kec.Makasar Jakarta Timur   |
| 5  | Jefina Tri Kumalasari | Jl.Jatinegara Kaum RT.005 RW.003 Kel.Jatinegara Kaum Kec. Pulo Gadung Jakarta Timur |
| 6  | Nur Lutfiyana         | Jl.Setia I-J No.9 RT.008 RW.004 Kel.Jatiwaringin Kec.Pondok Gede                    |
| 7  | Roida Pakpahan        | Gg. Sensus II A No.2 RT.004 RW.004 Kel.Bidara Cina Kec.Jatinegara Jakarta Timur     |
| 8  | Syarif Hidayatulloh   | Jl.Gotong Royong No.60 RT.003 RW.002 Kel.Pondok Bambu Kec.Duren Sawit Jakarta Timur |

#### LAMPIRAN PEMEGANG

| No | Nama                  | Alamat                                                                              |
|----|-----------------------|-------------------------------------------------------------------------------------|
| 1  | Wida Prima Mustika    | Pangkalan Jati RT.004 RW.010 Kel.Cipinang Melayu Kec.Makasar Jakarta Timur          |
| 2  | Ahmad Abdurrohim      | Jl. Gamprit I Gg H.Talam No.38 RT.005 RW.006 Kel.Jatiwaringin Kec.Pondok<br>Gede    |
| 3  | Yuni Fitriani         | Jl.Matraman Jaya RT.006 RW.006 Kel.Pegangsaan Kec.Menteng Jakarta Pusat             |
| 4  | Dian Ambar Wasesha    | Pangkalan Jati IV No.24D RT.001/005 Kel.Cipinang Melayu Kec.Makasar Jakarta Timur   |
| 5  | Jefina Tri Kumalasari | Jl.Jatinegara Kaum RT.005 RW.003 Kel.Jatinegara Kaum Kec. Pulo Gadung Jakarta Timur |
| 6  | Nur Lutfiyana         | Jl.Setia I-J No.9 RT.008 RW.004 Kel.Jatiwaringin Kec.Pondok Gede                    |
| 7  | Roida Pakpahan        | Gg. Sensus II A No.2 RT.004 RW.004 Kel.Bidara Cina Kec.Jatinegara Jakarta Timur     |
| 8  | Syarif Hidayatulloh   | Jl.Gotong Royong No.60 RT.003 RW.002 Kel.Pondok Bambu Kec.Duren Sawit Jakarta Timur |

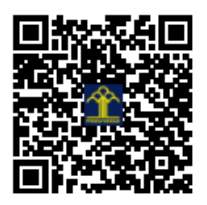

# **MANUAL BOOK**

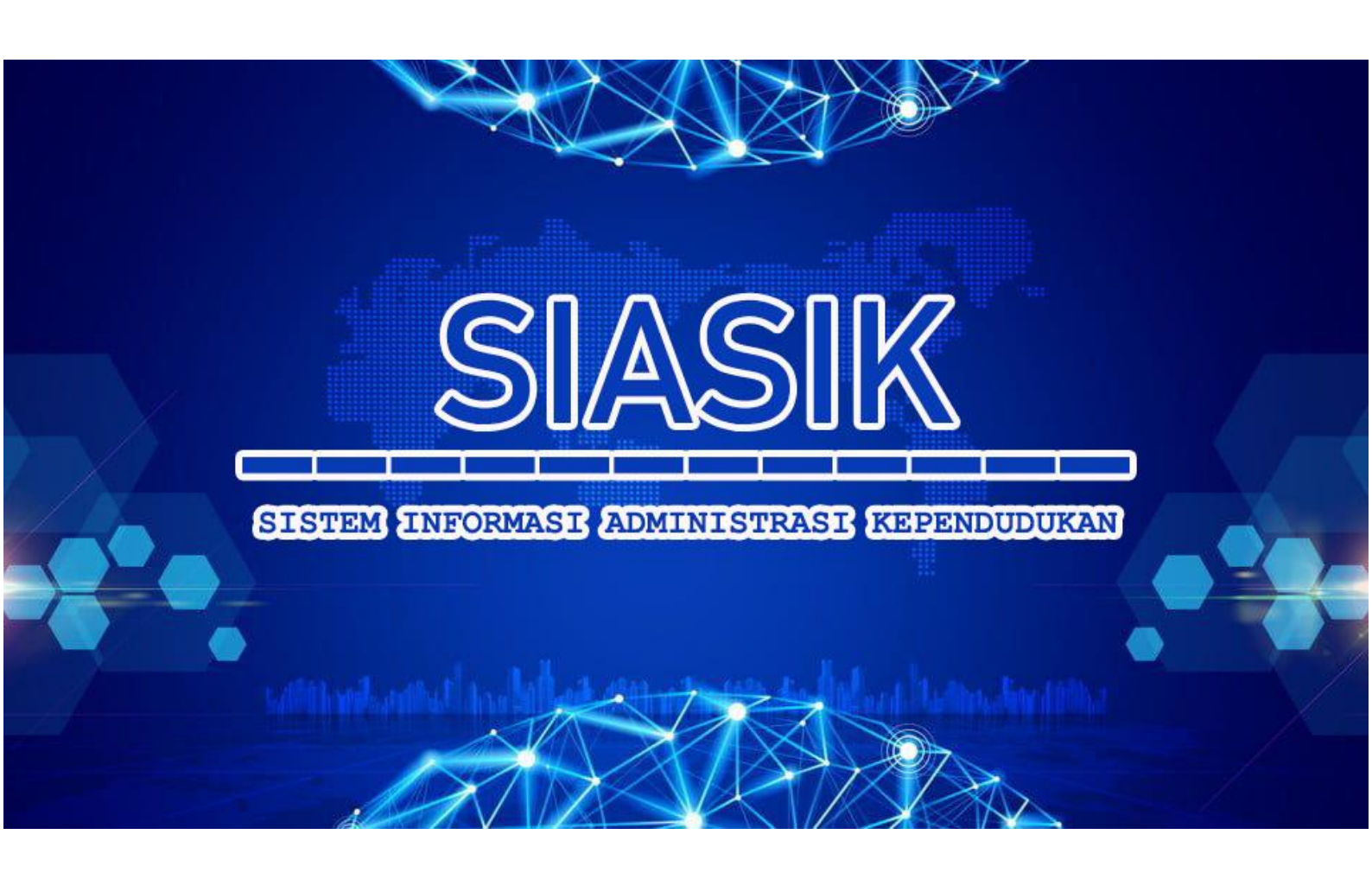

# **Penyusun:**

Wida Prima Mustika Ahmad Abdurrohim Yuni Fitriani Dian Ambar Wasesha Jefina Tri Kumalasari Nur Lutfiyana Roida Pakpahan Syarif Hidayatulloh

# <u>Sistem Informasi Administrasi Kependudukan</u>

# (SIASIK)

Sistem informasi ini merupakan aplikasi web yang digunakan untuk melakukan pengajuan surat administrasi ke pada suatu instansi pemerintahan. Aplikasi ini dibangun bertujuan untuk seluruh intasi pemerintahan untuk pengolahan data administrasi kependudukan. Aplikasi ini dibagi menjadi dua hak akses yaitu User/penduduk dan admin/petugas. Berikut adalah petunjuk penggunaan sistem informasi administrasi kependudukan (SIASIK).

### 1. HALAMAN USER.

Pada aplikasi administrasi penduduk ini seorang pengguna harus melakukan login untuk dapat menggunakan aplikasi ini , konten yang disediakan untuk user adalah halaman login dan halaman mengajukan surat permohonon administrasi.

|   | SILAHKAN LOGIN +        |   |
|---|-------------------------|---|
|   | Masukkan Username       | - |
| 2 | Masukkan Password       |   |
|   | 2020 © AHMAD AEDURROHIM |   |

## a. Halaman Login

- 1) Masukan username pada kolom username.
- 2) Masukan password pada kolom password.
- 3) Klik login untuk masuk ke halaman pengguna.

4) Jika akun yang dimasukan benar maka sistem akan mengalihkan ke halaman dashboard pengguna.

### b. Dashboard.

Dashboard atau dapat disebut juga menu Home adalah tampilan utama setelah Login berhasil dilakukan. Pada halaman dashboard terdapat beberapa menu permohonan surat administrasi. Apabila pengguna berhasil masuk, maka akan dialihkan pada halaman dengan tampilan sebagai berikut:

| 📦 SIASIK                 | : SELAMAT DATANG DI SISTEM INFORMASI ADMINISTRASI KEPENDUDUKAN                    | penduduk 55667755 A.N. ROSYID                         |
|--------------------------|-----------------------------------------------------------------------------------|-------------------------------------------------------|
| Ø Dashboard              |                                                                                   |                                                       |
|                          | Persyaratan<br>Pembuatan Surat Keterangan Usaha                                   | Persyaratan<br>Pembuatan Surat Pindah                 |
| Surat Kematian           |                                                                                   |                                                       |
| 📦 Surat Keterangan Usaha | 1. File Kartu Keluarga bentuk foto                                                | 1. File Kartu Keluarga bentuk foto                    |
| 🐑 Surat Pindah           | 2. File KTP bentuk foto                                                           | 2. File KTP bentuk foto                               |
| 📦 Surat Keterangan Tidak | 3. File Surat Keterangan RT/RW bentuk foto                                        | 3. File Surat Keterangan RT/RW bentuk foto            |
| Mampu                    |                                                                                   |                                                       |
|                          | Persyaratan<br>Pembuatan Surat Keterangan Meninggal                               | Persyaratan<br>Pembuatan Surat Keterangan Tidak Mampu |
|                          | 1. File KTP Pelapor bentuk foto                                                   | 1. File Kartu Keluarga bentuk foto                    |
|                          | 2. File KTP Almarhum/Almarhumah bentuk foto                                       | 2. File KTP bentuk foto                               |
|                          | 3. File Akta Kelahiran dan Akta Perkawinan (apabila sudah menikah)<br>bentuk foto | 3. File Surat Keterangan RT/RW bentuk foto            |
|                          | 4. File Surat Keterangan RT/RW bentuk foto                                        |                                                       |
| 2020 © Ahmad Abdurrohim  | 5. File Surat Keterangan RS bentuk foto (Opsional)                                |                                                       |

- 1) Menu halaman awal digunakan untuk membuka halaman dashboard pengguna.
- 2) Menu **Surat Kematian** digunakan untuk pengajuan permohonan surat keterangan kematian
- 3) Menu **Surat Keterangan Usaha** digunakan untuk pengajuan permohonan surat Keterangan Usaha.
- 4) Menu **Surat Pindah** digunakan untuk pengajuan permohonan surat Pindah.
- 5) Menu **Surat Keterangan Tidak Mampu** digunakan untuk pengajuan permohonan surat keterangan Tidak Mampu.
- 6) Menu **User Profile** digunakan untuk melakukan logout dari dashboard pengguna.
- c. Halaman Permohonan Administras Kepedudukan. Halaman ini digunakan oleh pengguna untuk memasukan data permohonan administrasi kependudukan, halaman permohonan administrasi kependudukan seperti gambar dibawah ini :

| SIASIK                        | SELAMAT DATAN   | G DI SISTEM INFORMASI ADMINISTRASI KEPENDUDUKAN | penduduk 55667755 A.N. ROSYID  |
|-------------------------------|-----------------|-------------------------------------------------|--------------------------------|
| <ul> <li>Dashboard</li> </ul> | SURAT USAH      | +Buat Surat ×                                   | SIASIK / Pengajuan Surat Usaha |
| Surat Kematian                | 🗞 PEMBUATAN SU  | Yang Bertanda Tangan Bawah Ini                  |                                |
| 🐑 Surat Keterangan Usaha      |                 | Nama Usaha                                      |                                |
| Surat Pindah                  | + Buat Surat    | Masukkan Nama Usaha                             |                                |
| 😰 Surat Keterangan Tidak      |                 | Jenis Usaha                                     |                                |
| Mampu                         |                 | Masukkan Jenis Usaha                            |                                |
|                               |                 | Alamat Usaha                                    |                                |
|                               |                 | Masukkan Alamat Usaha                           |                                |
|                               |                 | Status Bangunan                                 |                                |
|                               |                 | Masukkan Status Bangunan                        |                                |
|                               |                 | Nama Penanggung Jawab Perusahaan                |                                |
|                               |                 | Masukkan Penanggung Jawab                       |                                |
|                               |                 | Tempat & Tanggal Lahir                          |                                |
| 2020 © Ahmad Abdurrohim       |                 | Masukkan TTL                                    |                                |
|                               |                 |                                                 |                                |
|                               |                 | Kewarganegaraan/Agama                           |                                |
| SIASIK                        | E SELAMAT DATAI | Masukkan Kewarganegaraan/Agama                  | penduduk 55667755 A.N. ROSYID  |
| <ul> <li>Dashboard</li> </ul> | SURAT USAH      | Jenis Kelamin                                   | SIASIK / Pengajuan Surat Usaha |
|                               |                 | Pilih Jenis Kelamin                             |                                |
| Surat Kematian                | 🙈 PEMBUATAN SU  | Pekerjaan                                       |                                |
| 😮 Surat Keterangan Usaha      |                 | Masukkan Pekerjaan                              |                                |
| 🐑 Surat Pindah                | + Buat Surat    | Alamat Rumah                                    |                                |
| 🐵 Surat Keterangan Tidak      |                 | Masukkan Alamat                                 |                                |
| Mampu                         |                 | Kode Barcode                                    |                                |
|                               |                 | JTC-08-10-20-U-001                              |                                |
|                               |                 | Foto KK                                         |                                |
|                               |                 |                                                 |                                |
|                               |                 |                                                 |                                |
|                               |                 |                                                 |                                |
|                               |                 |                                                 |                                |
|                               |                 | Tambah Foto                                     |                                |
|                               |                 |                                                 |                                |
|                               |                 |                                                 |                                |
| I SIASIK                      | : SELAMAT DATAI | Foto KTP                                        |                                |
| ② Dashboard                   | SURAT USAH      |                                                 | SIASIK / Pengajuan Surat Usaha |
|                               |                 |                                                 |                                |
| Surat Kematian                | 🗞 PEMBUATAN SU  |                                                 |                                |
| 📦 Surat Keterangan Usaha      |                 |                                                 |                                |
| Surat Pindah                  | + Buat Surat    | Tambah Foto                                     |                                |
| 📦 Surat Keterangan Tidak      |                 | Foto RT RW                                      |                                |
| Mampu                         |                 |                                                 |                                |
|                               |                 |                                                 |                                |
|                               |                 |                                                 |                                |
|                               |                 |                                                 |                                |
|                               |                 | C Tambab Ento                                   |                                |
|                               |                 |                                                 |                                |
|                               |                 | Ajukan Reset                                    |                                |
|                               |                 |                                                 |                                |
| 2020 © Ahmad Abdurrohim       |                 |                                                 |                                |

- 1) Masukan nama usaha
- 2) Masukan jenis usaha.
- 3) Masukan alamat usaha.
- 4) Masukan status bangunan.
- 5) Masukan nama penanggung jawab usaha

- 6) Masukan tempat, tanggal lahir
- 7) Masukan kewarganegaraan
- 8) Pilih jenis kelamin
- 9) Masukan pekerjaan
- 10) Masukan masukan alamat
- 11) Masukan foto KK( Kartu Keluarga)
- 12) Masukan foto KTP
- 13) Masukan Keterangan Rt/Rw
- 14) Klik Ajukan untuk mengirimkan pengajuan.
- d. Halaman Print Pemohon

Halaman ini digunakan oleh pengguna untuk mencetak bukti jika sudah mengajukan permohonan administrasi kependudukan. Barcode tersebut berfungsi untuk pengguna mencetak berkas di ajukan ke instansi tersebut. halaman print pemohon administrasi kependudukan seperti gambar dibawah ini :

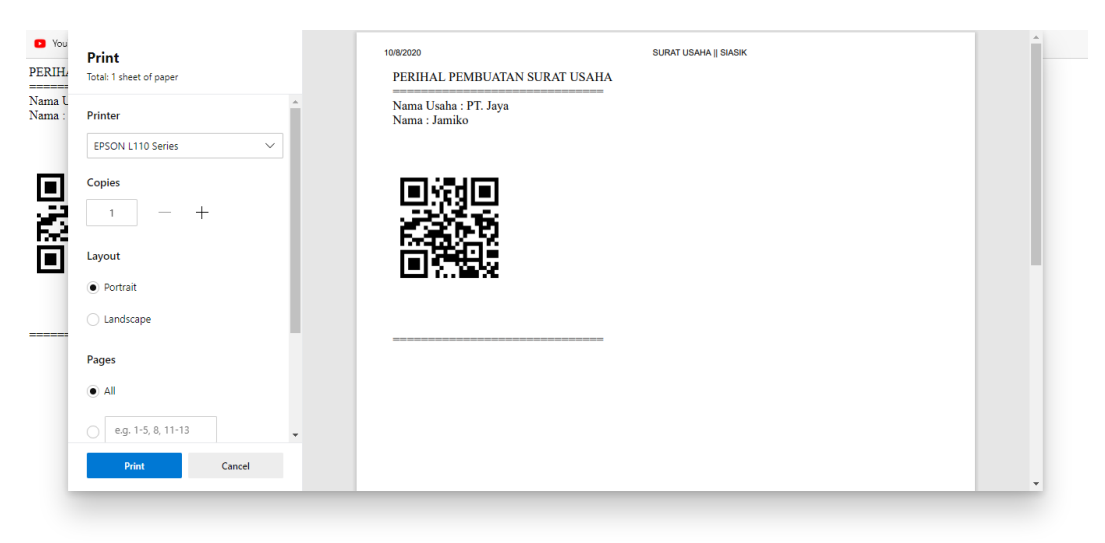

e. Keluar

Untuk keluar dari halaman pengguna, klik tombol nama pengguna yang berada pada sebelah kanan atas, kemudian tekan tombol **Log out**, kemudian sistem akan mengalihkan ke halaman login.

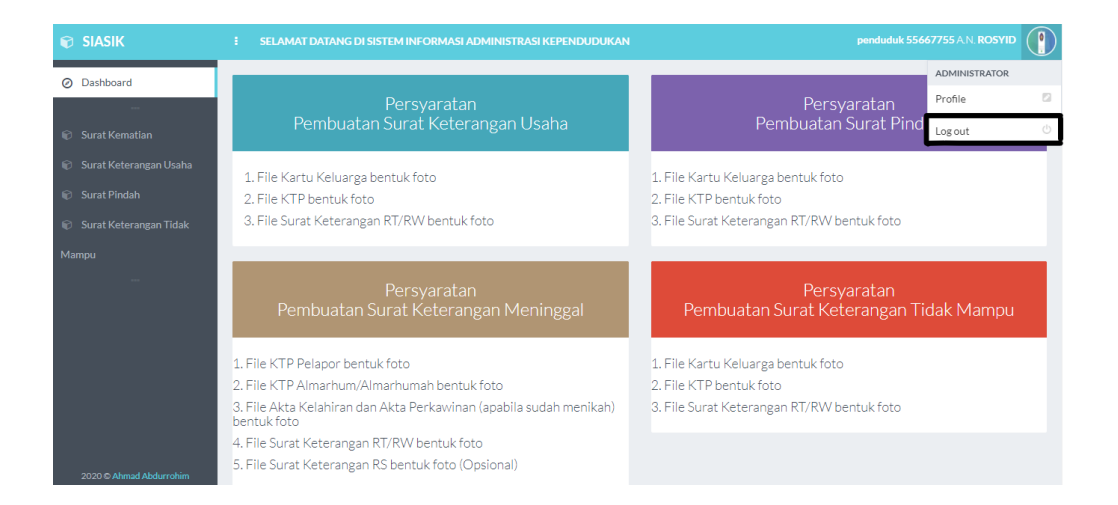

### 2. HALAMAN ADMIN.

Pada aplikasi administrasi kependudukan ini seorang Administrator harus melakukan login untuk dapat menggunakan aplikasi ini, konten yang disediakan untuk administrator adalah halaman login, halaman pengelolaan data surat administrasi penduduk, halaman pengelolaan data pengguna, halaman barcode.

a. Halaman Login

| - | SILAHKAN LOGIN +                       |       |
|---|----------------------------------------|-------|
| 2 | Masukkan Username<br>Masukkan Password | 11 IT |
|   | 2020 © AHMAD ABOURROHIM                |       |

- 1) Masukan username admin pada kolom username.
- 2) Masukan password admin pada kolom password.
- 3) Klik login untuk masuk ke halaman pengguna.

4) Jika akun yang dimasukan benar maka sistem akan mengalihkan ke halaman dashboard admin.

b. Halaman Dashboard Admin.

Dashboard atau dapat disebut juga menu Home adalah tampilan utama setelah Login berhasil dilakukan. Pada halaman dashboard terdapat beberapa menu ,data pemohonan administrasi penduduk yang sudah masuk dan terdapat scan barcode untuk bukti pemohon yang sudah mengajukan permohonan. Apabila administrator berhasil masuk, maka akan dialihkan pada halaman dengan tampilan sebagai berikut:

| ¢ | SIASIK                  | SELAMAT DATANG DI SISTEM INFORMASI ADMINISTRASI KEPENDUDUKAN                      | admin 123451 A.N. TEJA PAKU ALAM LIAR 🤎               |
|---|-------------------------|-----------------------------------------------------------------------------------|-------------------------------------------------------|
| Ø | Dashboard               |                                                                                   |                                                       |
| * | Penduduk 🗸              | Persyaratan<br>Pembuatan Surat Keterangan Usaha                                   | Persyaratan<br>Pembuatan Surat Pindah                 |
|   |                         | gan                                                                               |                                                       |
|   |                         | 1 File Kartu Keluarga bentuk foto                                                 | 1 File Kartu Keluarga beatuk fata                     |
|   |                         | 2. File KTP bentuk foto                                                           | 2. File KTP bentuk foto                               |
|   |                         | 3. File Surat Keterangan RT/RW bentuk foto                                        | 3. File Surat Keterangan RT/RW bentuk foto            |
|   |                         |                                                                                   |                                                       |
|   |                         |                                                                                   |                                                       |
|   |                         | Persyaratan<br>Pembuatan Surat Keterangan Meninggal                               | Persyaratan<br>Pembuatan Surat Keterangan Tidak Mampu |
|   |                         | 1. File KTP Pelapor bentuk foto                                                   | 1. File Kartu Keluarga bentuk foto                    |
|   |                         | 2. File KTP Almarhum/Almarhumah bentuk foto                                       | 2. File KTP bentuk foto                               |
|   |                         | 3. File Akta Kelahiran dan Akta Perkawinan (apabila sudah menikah)<br>bentuk foto | 3. File Surat Keterangan RT/RW bentuk foto            |
|   |                         | 4. File Surat Keterangan RT/RW bentuk foto                                        |                                                       |
|   | 2020 © Ahmad Abdurrohim | 5. File Surat Keterangan RS bentuk foto (Opsional)                                |                                                       |

1) Menu **Dashboard** digunakan untuk membuka halaman dashboard admin.

2) Menu penduduk mempunyai beberapa menu seperti

- a. menu data diri penduduk digunakan membuka halaman pengelolaan data penduduk
- b. menu data surat kematian digunakanan untuk membuka halaman pengelolaan data surat kematian
- c. menu data surat izin usaha digunakanan untuk membuka halaman pengelolaan data surat izin usaha
- d. menu data surat pindah digunakanan untuk membuka halaman pengelolaan data surat pindah
- e. menu data surat tidak mampu digunakanan untuk membuka halaman pengelolaan data surat tidak mampu.

8) menu scan bardcode digunakan untuk melakukan scan barcode pemohon yang sudah mengajukan permohonan administrasi kependudukan secara online.

9) Menu **Admin Profile** digunakan untuk melakukan logout dari dashboard Admin.

c. Halaman data diri penduduk

Halaman ini digunakan untuk menambah dan mengubah data penduduk dan admin, pada halaman ini terdapat data-data penduduk dan admin yang sudah tersimpan seperti gambar dibawah ini.

7

| 📦 SIASIK                      | i selamat                    | DATANG DI S | SISTEM INFORMASI ADMINIST  | N           | admin 123451 A.N. TEJA PAKU ALAM LIAR |            |                   |  |  |
|-------------------------------|------------------------------|-------------|----------------------------|-------------|---------------------------------------|------------|-------------------|--|--|
| <ul> <li>Dashboard</li> </ul> | Dashboard PENDUDUK    SIASIK |             |                            |             |                                       |            | SIASIK / PENDUDUK |  |  |
| 🖀 Penduduk 🗸 🗸                |                              |             |                            |             |                                       |            |                   |  |  |
| 🛔 🛛 Data Diri Penduduk        | A PENDUDUK                   |             |                            |             |                                       |            |                   |  |  |
| 👗 🛛 Data Surat Kematian       | _                            | _           |                            |             |                                       |            |                   |  |  |
| 👗 🛛 Data Surat Izin Usaha     | + Buat Pene                  | luduk       |                            |             |                                       |            |                   |  |  |
| 🛔 🛛 Data Surat Pindah         |                              |             |                            |             |                                       |            |                   |  |  |
| 👗 🛛 Data Surat Tidak          | 10 ~                         |             |                            |             |                                       | Kata Kunci | Q                 |  |  |
| Mampu                         | No A                         | NIK 🔺       | Nama                       | Jenis       | Temnat Tanggal Lahir                  | Status 💧 🖌 | Onsi              |  |  |
| Kode QR                       | 110                          | THIC V      | - Hama                     | Kelamin     | Tempat, Tanggar Lann                  | Status v , |                   |  |  |
|                               | 1                            | 123445      | AGUS SANTOSO SANTOS        | LAKI - LAKI | BOJONEGORO MATOH, 14-12-<br>2016      | OFFLINE    | ×                 |  |  |
|                               | 2                            | 123451      | TEJA PAKU ALAM LIAR        | LAKI - LAKI | TUBAN, 21-12-1997                     | OFFLINE    | ×                 |  |  |
|                               | 3                            | 123452      | MUHAMMAD ROIISUL<br>ABIDIN | LAKI - LAKI | TUBAN, 1997-12-06                     | OFFLINE    | ×                 |  |  |
| 2020 © Ahmad Abdurrohim       | 4                            | 123454      | FANA MAYA                  | PEREMPUAN   | BOJONEGORO, 1996-12-22                | OFFLINE    | ×                 |  |  |

1) Untuk menambahkan data penduduk klik tombol **Buat penduduk** pada sebelah kiri atas, kemudian akan muncul tampilan seperti gambar dibawah ini.

| 📦 SIASIK                                                                                           |                |                                                   |        |                                    |    |
|----------------------------------------------------------------------------------------------------|----------------|---------------------------------------------------|--------|------------------------------------|----|
| <ul> <li>Dashboard</li> <li>Bonduduk de de</li> </ul>                                              | PENDUDUK       | + Buat Penduduk                                   | ×      |                                    |    |
| <ul> <li>Data Diri Penduduk</li> <li>Data Surat Kematian</li> <li>Data Surat Izin Usaha</li> </ul> | A PENDUDUK     | Masukan Data Diri Penduduk<br>NIK<br>Masukkan NIK |        |                                    |    |
| <ul> <li>Data Surat Pindah</li> <li>Data Surat Tidak</li> <li>Mampu</li> </ul>                     | 10 ~<br>No ^ N | Nama<br>Masukkan Nama<br>Tempat Lahir             |        | Kata Kunci Q<br>Status () YOpsi () |    |
| Kode QR                                                                                            | 1 12:          | Masukkan Tempat Lahir<br>agama<br>Pilih           |        |                                    |    |
|                                                                                                    | 2 12:<br>3 12: | Tanggal/Bulan/Tahun                               |        |                                    |    |
| 2020 © Ahmad Abdurrohim                                                                            | 4 12:          | Jenis Kelamin<br>Pilih<br>Golongan Darah          | Y      |                                    | 49 |
| 📦 SIASIK                                                                                           | I SELAMAT DATA | Pilih                                             | Ŧ      |                                    |    |
| Dashboard     Penduduk     Y                                                                       | PENDUDUK       | Pekerjaan                                         |        |                                    |    |
| <ul> <li>Data Diri Penduduk</li> <li>Data Surat Kematian</li> </ul>                                | & PENDUDUK     | riii reacijaai                                    | •<br>• |                                    |    |
| <ul> <li>Data Surat Izin Usaha</li> <li>Data Surat Pindah</li> <li>Data Surat Tidak</li> </ul>     | + Buat Pendudu | Kewarganegaraan<br>Plilh                          | Ţ      | Kata Kunci Q                       |    |
| Mampu<br>Kode QR                                                                                   | No 🔺 N         | Nomor KK<br>Masukkan Nomor KK                     |        | Status 🛊 🦩 Opsi 🔶                  |    |
|                                                                                                    | 1 12           | Foto                                              |        |                                    |    |
|                                                                                                    | 2 12           |                                                   |        |                                    |    |
|                                                                                                    | 3 12:          |                                                   |        |                                    |    |
| 2020 © Ahmad Abdurrohim                                                                            | 4 12           | o Tambah Foto                                     |        | OFFLINE                            |    |

| ⋒ SIASIK | SELAMAT DATA   | Masukkan Nomor KK |           |                        | admin 123451 | AN, TEJA PAKU ALAM LIAR 🛛 🏉 |
|----------|----------------|-------------------|-----------|------------------------|--------------|-----------------------------|
|          |                | Foto              |           |                        |              |                             |
|          | PENDUDUK       |                   |           |                        |              |                             |
|          |                |                   |           |                        |              |                             |
|          | A PENDUDUK     |                   |           |                        |              |                             |
|          |                |                   |           |                        |              |                             |
|          | + Buat Pendudu | Tambah Foto       |           |                        |              |                             |
|          |                | -                 |           |                        |              |                             |
|          | 10 🗸           | Username          |           |                        |              | Kunci Q                     |
|          |                |                   |           |                        |              |                             |
|          | No 🔺 N         | Password          |           |                        | Status 🗧     | Mr Opsi ♦                   |
|          |                |                   |           |                        |              |                             |
|          | 1 12:          | Status            |           |                        |              |                             |
|          | 2 12           | Pilih             |           | *                      |              |                             |
|          | 3 12:          | Tambah Reset      |           |                        |              |                             |
|          | 4 123          | 454 FANA MAYA     | PEREMPUAN | BOJONEGORO, 1996-12-22 |              |                             |

- a) Masukan NIK.
- b) Masukan nama.
- c) Masukan tempat lahir.
- d) Pilih agama
- e) Masukan tanggal lahir.
- f) Pilih Jenis kelamin.
- g) Pilih golongan darah
- h) Pilih pekerjaan
- i) Pilih pekerjaan
- j) Pilih status perkawinan
- k) Pilih kewarganegaraan
- I) Masukan nomor kk
- m) Masukan file foto
- n) Masukan username
- o) Masukan password
- p) Pilih status
- q) Klik **Tambah** untuk menyimpan data penduduk yang telah dimasukan
- Untuk mengubah data penduduk yang telah dimasukan, klik icon pensil pada data penduduk yang ingin diubah, kemudian akan tampil halaman ubah pendudiuk seperti gambar dibawah ini.

| ¢ | SIASIK     | i SELAMAT DATAN | G DI SISTEM INFORMASI ADMINISTRASI KEPENDUDUKAN |            | admin 123451 A.N. TEJA PAKU ALAM LIAR |
|---|------------|-----------------|-------------------------------------------------|------------|---------------------------------------|
| Ø |            | EDIT    PENDU   | JDUK    SIASIK                                  |            | SIASIK / PENDUDUK / EDIT              |
| * | Penduduk 🗸 |                 |                                                 |            |                                       |
|   |            | EDIT PENDUDUK   |                                                 | Borderless |                                       |
|   |            |                 |                                                 |            |                                       |
|   |            | NIK             | 123445                                          |            |                                       |
|   |            | Nama            | AGUS SANTOSO SANTOS                             |            |                                       |
|   |            |                 |                                                 |            |                                       |
|   |            | No. KK          | 12342                                           |            |                                       |
|   |            | Username        | solos                                           |            |                                       |
|   |            | Password        |                                                 |            |                                       |
|   |            | •••••           | •••••                                           |            |                                       |
|   |            | Edit Reset      |                                                 |            |                                       |
|   |            |                 |                                                 |            |                                       |
|   |            |                 |                                                 |            |                                       |
|   |            |                 |                                                 |            |                                       |

Lakukan perubahan data sesuai dengan kolom yang ingin diubah, setelah selesai klik tombol **Edit.** 

d. Halaman data surat keterangan tidak mampu

Halaman ini digunakan untuk menambah, mengubah dan mencetak data permohonan surat keterangan tidak mampu, pada halaman ini terdapat datadata permohonan surat pindah yang sudah tersimpan seperti gambar dibawah ini.

| 📦 SIASIK                    | I SELAMAT D                   | SELAMAT DATANG DI SISTEM INFORMASI ADMINISTRASI KEPENDUDUKAN admin 123451 A.N. TEJA PAKU ALAM LIAR 🤗 |                      |                            |         |           |                 |                        |            |            |  |
|-----------------------------|-------------------------------|----------------------------------------------------------------------------------------------------|----------------------|----------------------------|---------|-----------|-----------------|------------------------|------------|------------|--|
| ⊘ Dashboard<br>≝ Penduduk < | SURAT TID                     | SURAT TIDAK MAMPU    SIASIK / Pengajuan Surat Tidak Mampu                                            |                      |                            |         |           |                 |                        |            | Иатри      |  |
| - Kode QR                   | & PEMBUATAN SURAT TIDAK MAMPU |                                                                                                    |                      |                            |         |           |                 |                        |            |            |  |
|                             | + Buat Surat                  | NIK \$                                                                                               | Nama<br>Lengkap      | Tempat &<br>Tangggal Lahir | Status  | Kelamin ∳ | Kegunaan 🖗      | Kode QR                | Kata Kunci | Q<br>DSI 4 |  |
|                             | 1                             | 728365873265892                                                                                      | yoko                 | 20/07/2019                 | Pelajar | Perempuan | Biaya Sekolahan | JTC-11-10-20-<br>T-001 | θ 🗸        | ×          |  |
|                             | 2                             | 126187248821949                                                                                      | Bambang<br>Pamungkas | 09/20/1998                 | Pelajar | Pria      | Biaya Sekolahan | JTC-11-10-20-<br>T-002 | 8 /        | ×          |  |
|                             | 1-2 of 2                      |                                                                                                    |                      |                            |         |           |                 |                        | <          | 1 >        |  |
|                             |                               |                                                                                                    |                      |                            |         |           |                 |                        |            |            |  |

1) Untuk menambahkan data surat keterangan tidak mampu klik tombol **Buat surat** pada sebelah kiri atas, kemudian akan muncul tampilan seperti gambar dibawah ini.

| Ø  |  |              |
|----|--|--------------|
| Ø  |  | + Buat Surat |
| 10 |  | SURAT TIDAH  |
| 1  |  | 10 🗸         |
|    |  | No 🔺         |
|    |  | 1 7:         |
|    |  | 2 1          |
|    |  | 1-2 of 2     |
|    |  |              |

| + Buat Surat                   | ×    |                             |        |
|--------------------------------|------|-----------------------------|--------|
| Yang Bertanda Tangan Bawah Ini |      |                             |        |
| Nama Lengkap                   |      |                             |        |
| Masukkan Nama Lengkap          | aan  | I ∲ Kode <sub>∲</sub><br>QR | ∳ Opsi |
| Masukkan TTL                   |      |                             |        |
| Alamat                         | ilah |                             |        |
| Masukkan Alamat                | ilah |                             |        |
| Jabatan                        |      |                             |        |
| Masukkan Jabatan               |      |                             |        |

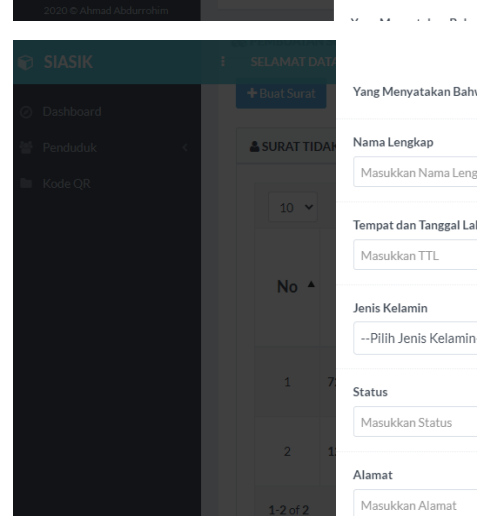

| Yang Menyatakan Bahwa    |       |              |        |   |
|--------------------------|-------|--------------|--------|---|
| Nama Lengkap             |       |              |        |   |
| Masukkan Nama Lengkap    |       |              |        |   |
| Tempat dan Tanggal Lahir |       |              |        | ۹ |
| Masukkan TTL             |       | Kode         |        |   |
| Jenis Kelamin            | aan ≑ | QR $\phi$    | 4 Opsi |   |
| Pilih Jenis Kelamin      |       |              |        |   |
| Status                   | lah   |              |        |   |
| Masukkan Status          |       |              |        |   |
| Alamat                   | lah   |              |        |   |
| Masukkan Alamat          |       |              | د ا    | > |
| NIK                      |       |              |        |   |
| Masukkan NIK             |       |              |        |   |
| Keterangan               |       | - durin 1024 |        |   |
| Masukkan Keterangan      |       |              |        |   |

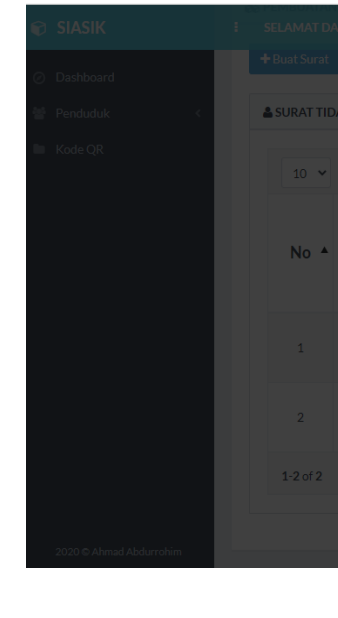

| Masukkan NIK                       |       |            |                       |          |
|------------------------------------|-------|------------|-----------------------|----------|
| Keterangan<br>Masukkan Keterangan  |       | admin 12   | 3451 A.N. TEJA PAKU A | lam liar |
| Kegunaan<br>Masukkan Kegunaan      |       |            |                       |          |
| Kode Barcode<br>JTC 11-10-20-T-003 |       |            |                       | Q        |
| Foto KK                            | aan ∉ | Kode<br>QR | 4 Opsi                |          |
|                                    | lah   |            |                       |          |
| C Tambah Foto                      | lah   |            |                       |          |
| Foto KTP                           |       |            | ۲ ا                   | >        |
|                                    |       |            |                       |          |
|                                    |       |            |                       |          |

12

| SIASIK i selamat  | Foto KTP        | admin 123451 A.N. TEJA PAKU A           |
|-------------------|-----------------|-----------------------------------------|
|                   |                 |                                         |
| Penduduk < SURATT | ПДАН            |                                         |
|                   |                 | Kata Kunci                              |
|                   | Tambah Foto     |                                         |
| No                | Foto RT RW      | aan ∳ <mark>Kode</mark> ∲ <b>%</b> Opsi |
|                   | 7               | Jah 10-20-T-                            |
|                   | 1 🖸 Tambah Foto | Jah 10-20-T-<br>002                     |
| 1-2 of 2          | Ajukan Reset    | < 1                                     |
|                   |                 |                                         |

- a) Masukan nama lengkap
- b) Masukan tempat tanggal lahir.
- c) Masukan alamat.
- d) Masukan jabatan

Yang Menyatakan Bahwa

- e) Masukan nama lengkap
- f) Masukan tempat tanggal lahir.
- g) Pilih jenis kelamin
- h) Masukan status
- i) Masukan alamat.
- j) Masukan NIK
- k) Masukan keterangan.
- I) Masukan kegunaan.
- m) Masukan file foto KK
- n) Masukan file foto KTP
- o) Masukan file foto keterangan rt/rw
- i) Klik Ajukan untuk menyimpan data surat pindah yang telah dimasukan
- 2) Untuk mengubah data surat keterangan tidak mampu yang telah dimasukan, klik **icon pensil** pada data penduduk yang ingin diubah, kemudian akan tampil halaman ubah surat pindah seperti gambar dibawah ini.

SISTEM INFORMASI ADMINISTRASI KEPENDUDUKAN (SIASIK)

| 🗑 SIASIK                    | SELAMAT DATANG DI SISTEM INFORMASI ADMINISTRASI KEPENDUDUKAN |                                                           |            | admin 123451 A.N. TEJA PAKU ALAM LIAR 👘 |
|-----------------------------|--------------------------------------------------------------|-----------------------------------------------------------|------------|-----------------------------------------|
| ⊘ Dashboard<br>誉 Penduduk < | EDIT    SURAT TIDA                                           | K MAMPU    SIASIK                                         |            | SIASIK / SURATTIDAKMAMPU / EDIT         |
| 🖿 Kode QR                   | EDIT SURAT TIDAK MAMPU<br>Yang Bertanda Tangan Bawah Ini     |                                                           | Borderless |                                         |
|                             | Nama Lengkap                                                 | Udin Shalaudin                                            |            |                                         |
|                             | Tempat Tanggal Lahir                                         | 06/15/1984                                                |            |                                         |
|                             | Alamat                                                       | JL rambutan no.26 rt.005 rw.001 pondok melati kota bekasi |            |                                         |
|                             | Jabatan                                                      | Manager administrasi                                      |            |                                         |
|                             | Menyatakan Bahwa                                             |                                                           |            |                                         |
|                             | Nama Lengkap                                                 | Bambang Pamungkas                                         |            |                                         |
|                             | Tempat Tanggal Lahir                                         | 09/20/1998                                                |            |                                         |

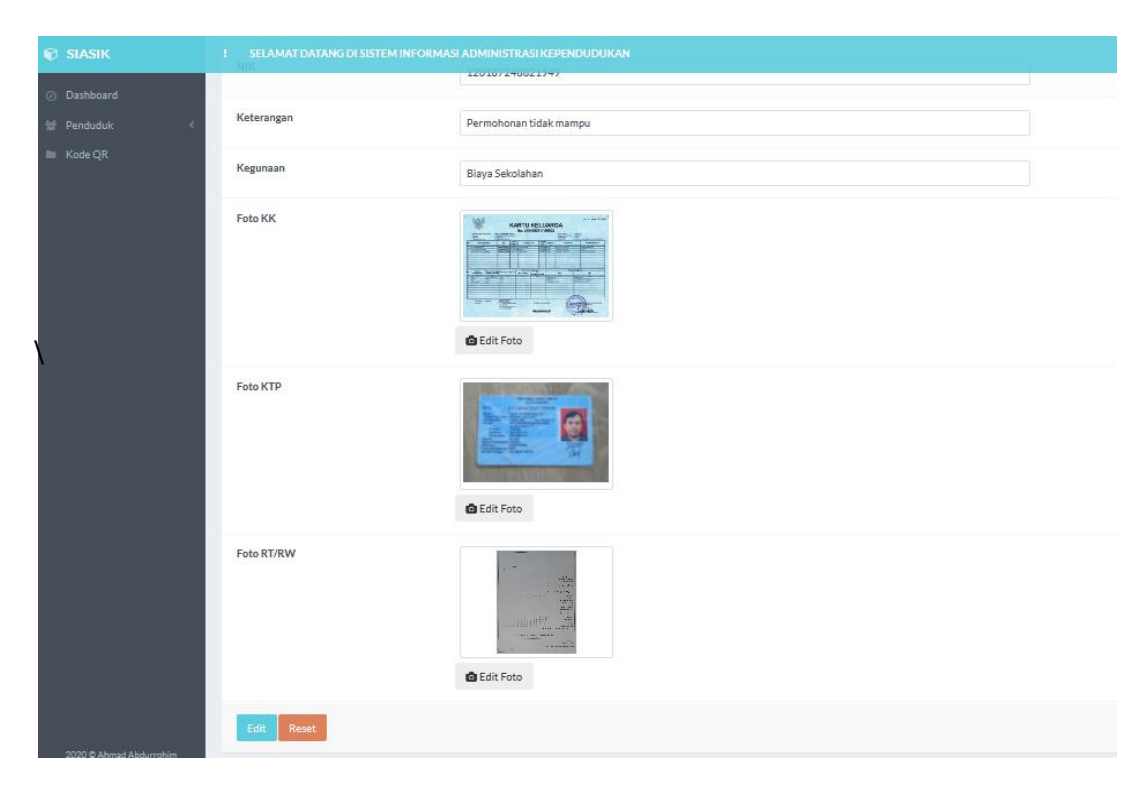

Lakukan perubahan data sesuai dengan kolom yang ingin diubah, setelah selesai klik tombol **Edit.** 

3) Untuk mencetak data surat keterangan tidak mampu yang telah dimasukan, klik **icon print** pada data surat keterangan tidak mampu yang ingin dicetak, kemudian akan tampil halaman ubah surat pindah seperti gambar dibawah ini.

| 🕅 SIASIK                                        | SELAMAT DATANG DI SISTEM INFORMASI A | admin 123451 A.N. TEJA PAKU ALAM LIAR |                                      |  |
|-------------------------------------------------|--------------------------------------|---------------------------------------|--------------------------------------|--|
| <ul> <li>Dashboard</li> <li>Panduduk</li> </ul> | SURAT TIDAK MAMPU    SIASIK          |                                       | SIASIK / Pengajuan Surat Tidak MAMPU |  |
| Kode QR                                         | Tgl Sekarang                         | 11/10/2020                            |                                      |  |
|                                                 | Nama Kepala Lurah                    | Hikami                                |                                      |  |
|                                                 | Print Reset                          |                                       |                                      |  |
|                                                 |                                      |                                       |                                      |  |
|                                                 |                                      |                                       |                                      |  |

Sebelum mencetak harus mengisi form instansi

- a) Masukan tanggal sekarang
- b) Masukan nama kepala kelurahan
- c) Lalu klik print untuk mencetak data surat pindah yang sudah ditentukan
- d) Lalu tampil hasilnya seperti gambar berikut :

|                                                | PEMERINTAH KOTA BEKASI<br>KECAMATAN PONDOK GEDE<br>KELURAHAN JATICEMPAKA<br>JI.Wadas Raya - Jambiang I Teip.(021) 84577501 Kode Pos: 17411 |
|------------------------------------------------|----------------------------------------------------------------------------------------------------|
|                                                | SURAT KETERANGAN TIDAK MAMPU<br>NOMOR : JTC-11-10-20-T-002                                                                                 |
| Yang bertanda tangan di ba                     | wah Ini, Saya :                                                                                                    |
| Nama                                           | : Gilang Pratama                                                                                                    |
| Tempat Tgi Lahir                               | : 06/15/1984                                                                                                    |
| Jabatan                                        | : IT Support                                                                                                    |
| Alamat                                         | 1 · · · · · · · · · · · · · · · · · · ·                                                                                                    |
| Dengan ini kami menerangk                      | an bahwa                                                                                                    |
| NIK                                            | :126187248821949                                                                                                    |
| Nama                                           | :Bambang Pamungkas                                                                                                    |
| Tempat Tgi Lahir                               | :09/20/1998                                                                                                    |
| Jenis Kelamin                                  | :Prla                                                                                                    |
| Status                                         | :Pelajar                                                                                                    |
| Alamat                                         |                                                                                                    |
| JI. rambutan no.26 rt.005 rw                   | .001 pondok melati kota bekasi                                                                                                    |
| Keterangan                                     | :                                                                                                    |
| Permohonan tidak mampu                         |                                                                                                    |
| Surat Keterangan ini diperg<br>Blaya Sekolahan | unakan untuk :                                                                                                    |
| -<br>Demikian surat keterangan i               | ini kami buat dengan sebenarnya untuk dapat dipergunakan sebagaimana mestinya.                                                             |

BEKASI,11/10/2020 Kepala Kelurahan JatiCempaka

Hikami

e. Halaman Barcode

Halaman ini digunakan untuk menscan data permohonan surat administrasi yang sudah di ajukan , pada halaman ini terdapat screen capture untuk menscan barcode tersebut seperti gambar dibawah ini.

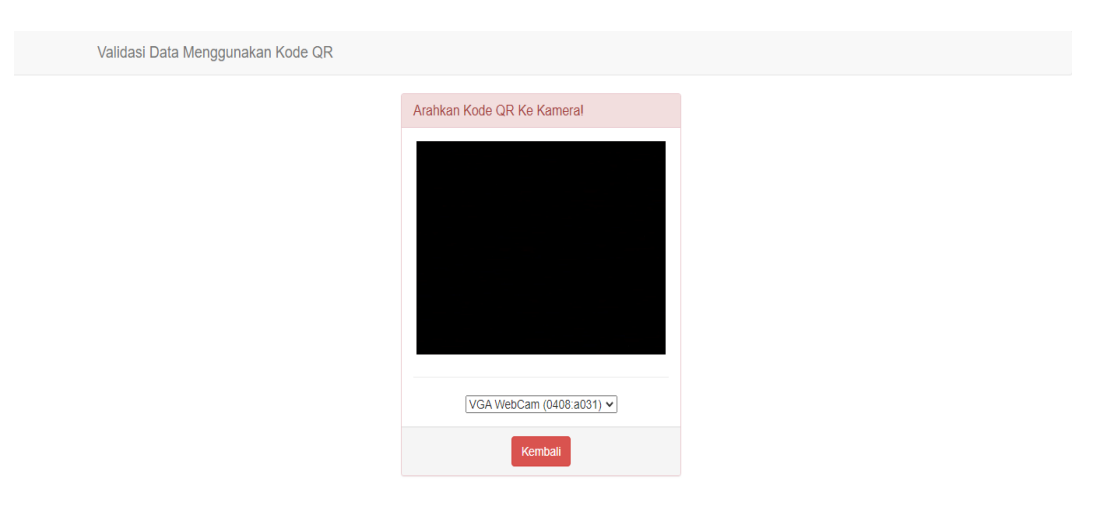

1) Untuk menscan barcode surat keterangan tidak mampu dekatkan barcode alat scan, kemudian akan muncul tampilan seperti gambar dibawah ini.

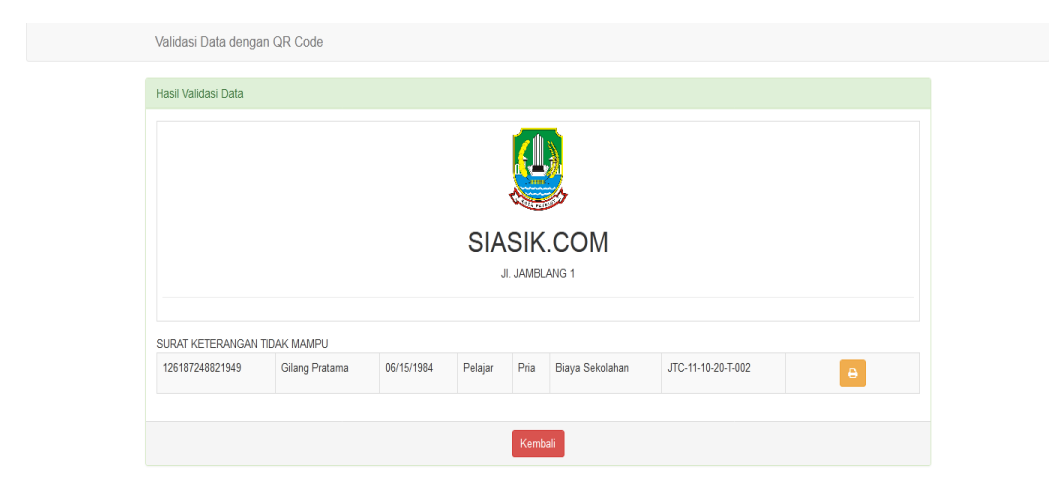

- a) Klik icon printer
- b) Lalu akan muncul form instansi seperti gambar berikut :

| 🖗 SIASIK                                        | SELAMAT DATANG DI SISTEM INFORMASI A | admin 123451 A.N. TEJA PAKU ALAM LIAR |                                      |
|-------------------------------------------------|--------------------------------------|---------------------------------------|--------------------------------------|
| <ul> <li>Dashboard</li> <li>Panduduk</li> </ul> | SURAT TIDAK MAMPU    SIAS            | IK                                    | SIASIK / Pengajuan Surat Tidak MAMPU |
| <ul> <li>Fenduduk K</li> <li>Kode QR</li> </ul> | Tgl Sekarang                         | 11/10/2020                            |                                      |
|                                                 | Nama Kepala Lurah                    | Hikami                                |                                      |
|                                                 | Print Reset                          |                                       |                                      |
|                                                 |                                      |                                       |                                      |
|                                                 |                                      |                                       |                                      |

- e) Masukan tanggal sekarang
- f) Masukan nama kepala kelurahan
- g) Lalu klik print untuk mencetak data surat pindah yang sudah ditentukan
- h) Lalu tampil hasilnya seperti gambar berikut :

|                                                                                                    | PEMERINTAH KOTA BEKASI<br>KECAMATAN PONDOK CEDE<br>KELURAHAN JATICEMPAKA<br>JI.Wadas Raya - Jambiang I Teip.(021) 84577501 Kode Pos: 17411 |  |  |  |
|----------------------------------------------------------------------------------------------------|----------------------------------------------------------------------------------------------------|--|--|--|
|                                                                                                    | SURAT KETERANGAN TIDAK MAMPU<br>NOMOR : JTC-11-10-20-T-002                                                                                 |  |  |  |
| Yang bertanda tangan di ba                                                                               | wah Ini, Saya :                                                                                                    |  |  |  |
| Nama                                                                                                    | : Gilang Pratama                                                                                                    |  |  |  |
| Tempat Tgl Lahir                                                                                         | : 06/15/1984                                                                                                    |  |  |  |
| Jabatan                                                                                                  | : IT Support                                                                                                    |  |  |  |
| Alamat                                                                                                   | :                                                                                                    |  |  |  |
| JI. rambutan no.26 rt.005 rv                                                                             | /.001 pondok melati kota bekasi                                                                                                    |  |  |  |
| Dengan ini kami menerangi                                                                                | tan bahwa                                                                                                    |  |  |  |
| NIK                                                                                                    | :126187248821949                                                                                                    |  |  |  |
| Nama                                                                                                    | :Bambang Pamungkas                                                                                                    |  |  |  |
| Tempat Tgi Lahir                                                                                         | :09/20/1998                                                                                                    |  |  |  |
| Jenis Kelamin                                                                                            | :Pria                                                                                                    |  |  |  |
| Status                                                                                                   | :Pelajar                                                                                                    |  |  |  |
| Alamat                                                                                                   | 1 · · · · · · · · · · · · · · · · · · ·                                                                                                    |  |  |  |
| JI. rambutan no.26 rt.005 rw.001 pondok melati kota bekasi                                               |                                                                                                    |  |  |  |
| Keterangan                                                                                               | :                                                                                                    |  |  |  |
| Permohonan tidak mampu                                                                                   |                                                                                                    |  |  |  |
| Surat Keterangan ini diperg<br>Blaya Sekolahan                                                           | unakan untuk :                                                                                                    |  |  |  |
| Demiklan surat keterangan ini kami buat dengan sebenarnya untuk dapat dipergunakan sebagaimana mestinya. |                                                                                                    |  |  |  |

BEKASI, 11/10/2020 Kepala Kelurahan JatiCempaka

Hikami

### f. Keluar dari dashboard admin

Untuk keluar dari halaman admin, klik tombol nama admin yang berada pada sebelah kanan atas, kemudian tekan tombol **Log out**, kemudian sistem akan mengalihkan ke halaman login.

| 🗊 SIASIK                      | SELAMAT DATANG DI SISTEM INFORMASI ADMINISTRASI KEPENDUDUKAN                      | admin 123451 A.N. TEJA PAKU ALAM LIAR 🌕 🛛             |
|-------------------------------|-----------------------------------------------------------------------------------|-------------------------------------------------------|
| <ul> <li>Dashboard</li> </ul> |                                                                                   | ADMINISTRATOR                                         |
| Penduduk <                    | Persyaratan<br>Dembuatan Surat Katarangan Usaha                                   | Persyaratan Profile                                   |
| 🖿 Kode QR                     | Pembuatan Surat Neterangan Osana                                                  |                                                       |
|                               | 1. File Kartu Keluarga bentuk foto                                                | 1. File Kartu Keluarga bentuk foto                    |
|                               | 2. File KTP bentuk foto                                                           | 2. File KTP bentuk foto                               |
|                               | 3. File Surat Keterangan RT/RW bentuk foto                                        | 3. File Surat Keterangan RT/RW bentuk foto            |
|                               |                                                                                   |                                                       |
|                               | Persyaratan<br>Pembuatan Surat Keterangan Meninggal                               | Persyaratan<br>Pembuatan Surat Keterangan Tidak Mampu |
|                               | 1. File KTP Pelapor bentuk foto                                                   | 1. File Kartu Keluarga bentuk foto                    |
|                               | 2. File KTP Almarhum/Almarhumah bentuk foto                                       | 2. File KTP bentuk foto                               |
|                               | 3. File Akta Kelahiran dan Akta Perkawinan (apabila sudah menikah)<br>bentuk foto | 3. File Surat Keterangan RT/RW bentuk foto            |
|                               | 4. File Surat Keterangan RT/RW bentuk foto                                        |                                                       |
| 2020 © Ahmad Abdurrohim       | 5. File Surat Keterangan RS bentuk foto (Opsional)                                |                                                       |